## GUÍA PARA COMPLETAR LA FAFSA

# DESDE EL 1 DE OCTUBRE DE 2021 LLENA TU FAFSA

SOLICITUD GRATUITA DE AYUDA FEDERAL ESTUDIANTIL 2022-2023

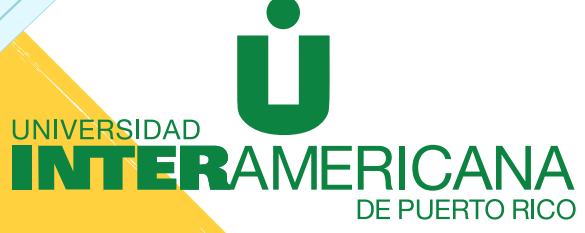

CERTIFICADOS TÉCNICOS · GRADOS ASOCIADOS · BACHILLERATOS · MAESTRÍAS · DOCTORADOS

#### EL ESTUDIANTE TIENE LA OPCIÓN DE COMPLETAR LA SOLICITUD GRATUITA DE AYUDA FEDERAL ESTUDIANTIL (FAFSA)

- A través de Internet, accediendo a la página <u>https://studentaid.gov/</u>
- Bajando la aplicación myStudentAid en su teléfono inteligente

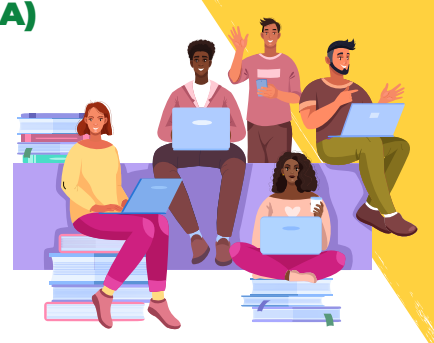

### PARA FACILITAR EL PROCESO, TENGA A LA MANO LOS SIGUIENTES DOCUMENTOS:

- La credencial FSA ID (Financial Student Aid ID)
- Número de Seguro Social (suyo y el de sus padres, si es estudiante dependiente)
- Número de Licencia de Conducir
- Fecha de nacimiento (suyo y el de sus padres, si es estudiante dependiente).
- Planilla de Contribución sobre Ingresos del año 2020 con todos los anejos correspondientes y los comprobantes de retención (W-2)
   Isolicita A TIEMPO Y TENDRÁS MÁS OPORTUNIDADES DE RECIBIR OTRAS AYUDAS ECONÓMICAS!
- Información de otros ingresos recibidos en el hogar, excepto beneficios de Seguro Social y beneficios del Programa de Asistencia Nutricional (PAN)
- Nombre y dirección de la escuela superior

## ERRORES COMUNES AL COMPLETAR LA FAFSA

- Dejar en blanco la pregunta de escuela superior
- La selección del hospedaje: (On campus) Es para el estudiante que se quiere hospedar dentro del Recinto. La opción esta disponible en los Recinto de San Germán, Bayamón y Optometría
- Número de seguro social incorrecto del estudiante o padres
- Fecha de nacimiento de estudiante o padres Formato de la fecha (mes/día/año)
- Seleccionar incorrectamente el grado académico
- Año en el que estará estudiando (máximo 4to año). Si es estudiante subgraduado
- Formato de la dirección incorrecta

## **NOTA IMPORTANTE:**

 Utilice la herramienta de consulta y traspaso de datos del IRS que provee la FAFSA para completar la parte de los ingresos, si rinde planilla federal

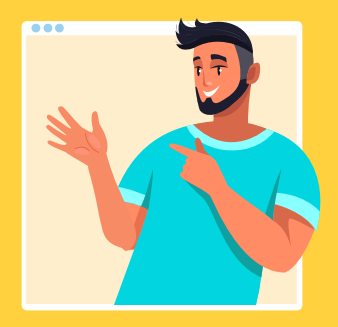

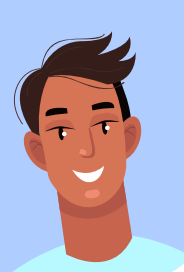

## TODO SOLICITANTE DEBE TENER LA CREDENCIAL FSA ID (FINANCIAL STUDENT AID ID)

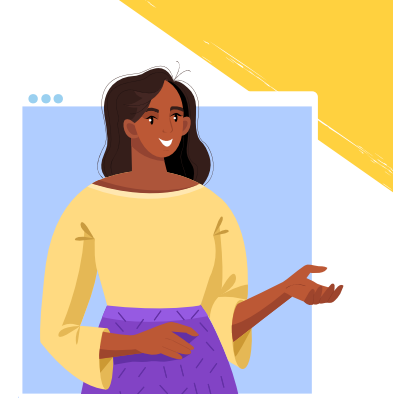

(FSA ID – Financial Student Aid ID) compuesto por un nombre de usuario y una contraseña que servirá para firmar la solicitud de forma electrónica, corregirla, conocer el estatus de la misma o acceder a la contestación.

 En el caso de los estudiantes que son dependientes de sus padres, uno de ellos deberá solicitar su propia credencial FSA ID para firmar la FAFSA de su hijo en forma digital. Puedes solicitar el FSA ID accediendo a: <u>https://</u> <u>studentaid.gov/fsa-id/sign-in</u> al momento de completar la FAFSA.

Su credencial FSA ID se utiliza para firmar documentos en forma digital. Tiene el mismo peso legal que la firma escrita. No le dé su credencial FSA ID a nadie, ni siquiera a la persona que lo ayude a llenar la FAFSA. ¡Al compartir su credencial FSA ID, podría correr el riesgo de ser víctima de un robo de identidad!

### **Completar la FAFSA** electrónicamente.

- Baja la aplicación móvil myStudentAid o acceda a <u>https://studentaid.gov/</u>
- Seleccione el idioma de su predilección: English/Español
- Si es estudiante de nuevo ingreso o solicitando por primera vez oprima Comenzar la FAFSA

Si es estudiante de renovación, oprima Regresar a la FAFSA

7:35 AM

my**StudentAid** Federal Student Aid

Forgot username? FSA ID Password Forgot password?

You are logging in as the Student FSA ID Username, E-mail or Mobile #

> LOG IN <u>Create an FSA ID account</u> Learn more about the FSA ID

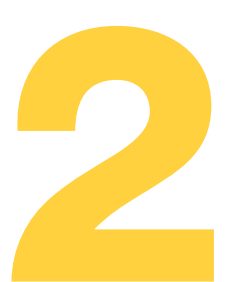

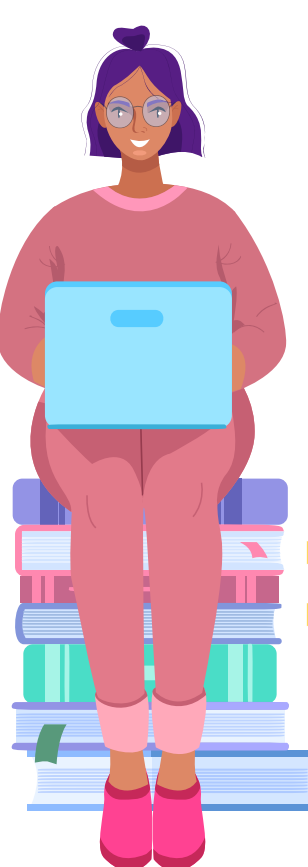

## Completar las secciones de:

- Datos del estudiante
- Selección de las Instituciones Educativas
  - Escriba el código federal y oprima buscar, luego escoja la institución educativa de la tabla de resultados y oprima añadir.
  - Indique su modo previsto de alojamiento (hospedaje) en cada una de las instituciones incluidas en la lista.
- Determinación de la situación de dependencia

Para efectos del Departamento de Educación Federal, a fines de determinar la elegibilidad de un participante, solo serán válidas las emancipaciones conferidas por un Tribunal de jurisdicción competente en el Estado de residencia del individuo.

## Datos de los padres

Información económica de los padres, estudiante y cónyuge, si aplica.

## Utiliza el código federal correspondiente a tu Recinto.

| AGUADILLA    | 003939 |
|--------------|--------|
| ARECIBO      | 005026 |
| BARRANQUITAS | 005027 |
| BAYAMÓN      | 005028 |
| FAJARDO      | 010763 |
| GUAYAMA      | 010764 |
| METRO        | 003940 |
| PONCE        | 005029 |
| SAN GERMÁN   | 042542 |
| DERECHO      | G42509 |
| OPTOMETRÍA   | G42510 |
|              |        |

Baja la aplicación myStudentAid en tu teléfono inteligente o visita studentaid.gov Esta sección se relaciona con los ingresos de los estudiantes, cónyuges y de sus padres. A continuación encontrarás una breve relación entre las preguntas de la FAFSA y las planillas de contribución sobre ingresos de Puerto Rico y EE.UU.

### PLANILLA DE PUERTO RICO Y PLANILLA FEDERAL

**Nota:** Dichos renglones corresponden al formulario emitido por el Departamento de Hacienda de P.R. y el IRS Federal, no del formulario W-2.

## Preguntas 36 (estudiante) y 84 (padres) ¿Cuál fue su ingreso bruto ajustado en el 2020?

**Planilla de PR:** página 2 Encasillado 1 línea 5

Forma del IRS 1040: línea 11

Preguntas 37 (estudiante) y 85 (padres)
 Escriba la cantidad del impuesto

#### sobre sus ingresos del 2020. (Responsabilidad Contributiva)

**Planilla de PR:** página 2 Encasillado 3 línea 26

**Forma del IRS 1040:** línea 22 menos la línea 2, de la parte 1 del anejo 2. Si es negativa, escriba un cero.

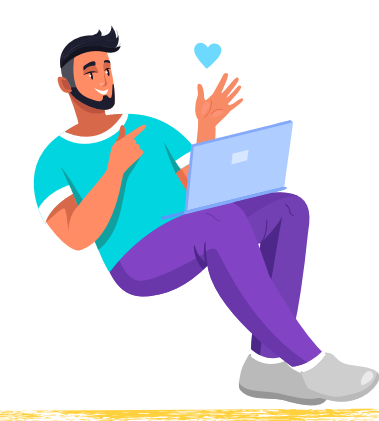

Las preguntas 38 (estudiante), 39 (cónyugue), 86 y 87 (padre/madre/ padrastro/madrastra) piden información sobre los ingresos obtenidos por el trabajo (salarios, sueldos, propinas, etc.) en el 2022. Conteste las preguntas si se ha presentado o no declaración de impuestos.

 Preguntas 38 (estudiante) y 86 (padre/ madre/ padrastro/madrastra 1)

#### En el 2020 ¿Cuánto ganó usted por su trabajo?

**Planilla de PR:** página 2 Encasillado 1 la suma de la línea 1B, 1C línea 2 letras G, M, P, Q, R y S

**Forma 1040 del IRS:** Sume las siguientes partidas: la línea 1 del Formulario 1040 del IRS, los renglones 3 y 6 de la parte 1 del Anejo 1 y la línea 14 (código A) del Anejo K-1 (Formulario 1065 parte III del IRS). Si alguna de las partidas es negativa, no la incluya en el cálculo.

## Preguntas 39 (cónyugue) y 87 (padre/ madre/ padrastro/madrastra 2) En el 2020 ¿Cuánto ganó por su trabajo?

**Planilla de PR:** página 2 Encasillado 1 la suma de la línea 1B, 1C línea 2 letras G, M, P, Q, R y S Forma 1040 del IRS: Sume las siguientes partidas: la línea 1 del Formulario 1040 del IRS, los renglones 3 y 6 de la parte 1 del Anejo 1 y la línea 14 (código A) del Anejo K-1 (Formulario 1065 parte III del IRS). Si alguna de las partidas es negativa, no la incluya en el cálculo.

 Preguntas 43a (estudiante) y 91a (padre)

#### Créditos de Oportunidad Educativa

**Planilla de PR:** página 2 Encasillado 3 línea 27D

Forma 1040 del IRS: Anejo 3 parte 1 1inea 3

 Preguntas 44a (estudiante) y 92a (padre)

> Otra información económica W2 PR: (Comprobante de retención) Ingresos no tributables

- Fondo de Retiro
  Gubernamental (línea 14)
- Aportaciones a planes de pensión y de ahorro con impuestos diferidos (línea 15 CODA PLANS)
- □ Salarios Exentos (línea 16, 17 y 18)
- Aportaciones al Programa Ahorra y Duplica tu Dinero (línea 19)

#### W2 federal

#### Ingresos no tributables

- Aportaciones a planes de retiro (encasillados 12a al 12d (Códigos D,E,F,G,H y S)
- Preguntas 44b (estudiante) y 92b (padre)

#### Deducciones y pago a cuenta IRA

Planilla de PR: Anejos J, K, L, M y Parte 3 Línea 28

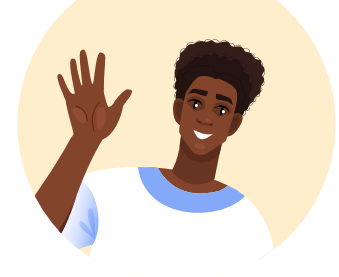

Forma 1040 del IRS: Anejo 1 Parte II línea 15+ línea 19

 Preguntas 44d (estudiante) y 92d (padre)

#### Ingresos de intereses exentos de contribuciones

**Planilla de PR:** Anejo IE parte Il línea 2 letras de la A hasta la I. Anejo FF parte 1, línea 4

Forma 1040 del IRS: Línea 2a

 Preguntas 44e (estudiante) y 92e (padre)

# Ingresos exentos de pensiones de retiro:

Planilla de PR Distribución cuenta Ira: Anejo F Parte 1 línea 2

Planilla de PR Distribución Pensiones: Anejo H Parte 2 línea 8

Planilla de PR Anejo IE Parte II línea 15

**Panilla Federal 1040:** Página 1 línea 4a +5a – línea 4b + 5b

PLANILLA DE PUERTO RICO ANEJO CO (Computo opcional de la contribución)

 Preguntas 36 (estudiante) y 84 (padre)
 ¿Cuál fue su ingreso bruto ajustado en el 20220?

**Planilla de PR:** Anejo CO línea 6 Letras B y C  Preguntas 38 (estudiante) y 86 (padre/madre/ padrastro/madrastra 1)

#### En el 2020 ; Cuánto ganó usted por su trabajo? (salario, sueldos, propinas, etc.)

**Planilla de PR:** Anejo CO línea 1 letras (B y C), línea 2 y línea 3 letras (G, M, P, Q, R y S)

 Preguntas 37 (estudiante) y 85 (padre)
 Escriba la cantidad del impuesto sobre los ingresos obtenidos por usted en el 2020. (Responsabilidad contributiva)

**Planilla de PR:** página 2 Encasillado 3 línea 26

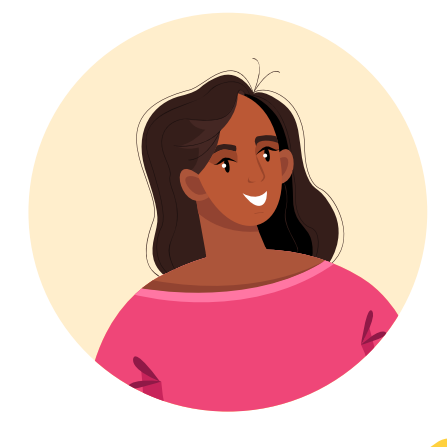

#### PLANILLA DE PUERTO RICO ANEJO

IE (Ingresos excluidos y exentos)

 Preguntas 44h (estudiante) y 92a (padre)

Incluye los ingresos excluidos como los beneficios por seguro de vida, donaciones, herencias, compensación por lesiones o enfermedad, etc. y los ingresos exentos como los beneficios por desempleo, intereses, COLA y otros. Todos los ingresos que se informan en el Anejo IE se reportan en la FAFSA en la sección de ingresos no tributables, excepto:

- Beneficios de Seguro Social
- Compensación recibida por servicio activo en zona de combate (Combat Pay)
- Gastos rembolsados por un patrono por gastos de viaje, comida, hospedaje, etc.
- CAFETERIA PLAN

#### PLANILLA DE PUERTO RICO ANEJO B3 INDIVIDUO

Las ayudas de los estímulos federales por la pandemia del COVID-19 pagadas a los contribuyentes y reportadas en el Anejo B3, no se reportan en la FAFSA.

**FIRMA Y PRESENTACIÓN** Para poder presentar su FAFSA, debe leer las condiciones de uso y elegir Aceptar. Oprimir presentar la FAFSA.

Si eres estudiante dependiente de tus padres se requiere la firma de uno de ellos.

## ¿QUÉ PASA LUEGO DE LLENAR LA FAFSA?

La contestación se recibe en el lapso de tres días luego de haber sometido la solicitud, recibirás un mensaje con un enlace hacia el SAR (contestación de la beca). Si en ese tiempo no recibes la contestación, accede a la página de FAFSA (www.fafsa.gov) y en la Sección 3 seleccionas la opción: "Consultar estado de la FAFSA presentada" o "Check the Status of a Submitted FAFSA", utilizando tu "FSA ID" podrás verificar el estatus de tu beca.

## ¿QUÉ SIGNIFICA QUE LA FAFSA FUE SELECCIONADA PARA VERIFICACIÓN?

La contestación de la FAFSA incluye un asterisco (\*) en el lado derecho de la Contribución Familiar Esperada (EFC). Este asterisco significa que su solicitud fue seleccionada por el Sistema Central de Procesamiento (CPS) del Departamento de Educación Federal para ser revisada en un proceso llamado verificación. El oficial de Asistencia Económica corroborará que la información que usted indicó en la FAFSA sea correcta y están autorizados a solicitarle información adicional para cumplir con este propósito. Si hay alguna discrepancia o diferencia en lo que informó en su FAFSA y los documentos entregados, se tendrá que corregir la información sometida en su Solicitud Gratuita de Ayuda Federal Estudiantil.

CERTIFICADOS TÉ<mark>cnicos · grados asociados · bachilleratos · maestrías · doctorados</mark>

0

**F**INTEROCS

© 2021 Inter American University of Puerto Rico. All rights reserved

## MANTENTE CONECTADO

Para recibir orientación de como completar la FAFSA:

## **SALAS VIRTUALES**

Accede nuestras salas virtuales con el navegador de web Google Chrome

| Aguadilla    | <u>http://bit.ly/economicasagu</u> |
|--------------|------------------------------------|
| Arecibo      | http://bit.ly/economicasare        |
| Barranquitas | http://bit.ly/economicasbr         |
| Bayamón      | http://bit.ly/economicasbay        |
| Fajardo      | http://bit.ly/economicasfaj        |
| Guayama      | <u>http://bit.ly/economicasgua</u> |
| Metro        | http://bit.ly/economicamet         |
| Ponce        | http://bit.ly/economicaspon        |
| San Germán   | http://bit.ly/economicassg         |

## CORREO ELECTRÓNICO

| Aguadilla | aeuser@aguadilla.inter.edu |
|-----------|----------------------------|
|-----------|----------------------------|

Arecibo asistencia.economica@arecibo.inter.edu

Barranquitas asistenciaeconomica@br.inter.edu

Bayamón asistencia@bayamon.inter.edu

Fajardo aeconomica@fajardo.inter.edu

Guayama asistencia.economica@guayama.inter.edu

Metro oficina.asistencia.economica@metro.inter.edu

Ponce <u>economicas@ponce.inter.edu</u>

San Germán <u>asistenciaeconomica@intersg.edu</u>

Escuela de Leyes: asistecon@juris.inter.edu

Escuela de Optometría: financialaid@opto.inter.edu

OBTÉN UNA CITA A TRAVÉS DE: <u>https://citas.turnospr.com/</u>